### VIIC871005 - AFDC619 - CIRCOLARI - 0000008 - 07/09/2023 - a.s. 2023/24 - U

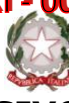

# **ISTITUTO COMPRENSIVO STATALE VICENZA 1**

Contra' Burci, 20 - 36100 Vicenza Tel. 0444/1813111 e-mail: VIIC871005@istruzione.it – viic871005@pec.istruzione.it www.ic1vicenza.edu.it Codice fiscale 80014990248 - Codice Ministeriale VIIC871005

Vicenza, 07 settembre 2023

Ai genitori/tutori degli alunni classi 1^ -2^ - 3^ - 4^

Scuole Primarie

p.c. Al Personale Scolastico

#### Oggetto: Deleghe al ritiro per alunni e alunne classi 1<sup>^</sup> -2<sup>^</sup> - 3<sup>^</sup> - 4<sup>^</sup>

Gentili genitori,

per il ritiro di alunni e alunne da parte di persona diversa dai genitori/tutori, Vi chiediamo di compilare la scheda anagrafica dei delegati al ritiro del figlio/a compilando il

#### Modulo di delega ritiro alunni

corredato da documenti di identità dei genitori e dei delegati e inviarli sul **registro Nuvola**, come da procedura di seguito descritta.

Si ricorda che per le famiglie già appartenenti al nostro IC 1 Vicenza, **le credenziali di** accesso a Nuvola restano invariate.

I genitori sono pregati di provvedere <u>entro venerdì 15 settembre</u> alla compilazione e all'<u>invio</u> dei documenti sopra citati.

Le deleghe inviate saranno valide da lunedì 18 settembre.

Da mercoledì 13 settembre a venerdì 15 settembre le indicazioni di ritiro di altra persona diversa dai genitori sarà indicata nel diario/libretto/quadernino con allegate fotocopie dei documenti di identità.

Si ricorda che gli alunni potranno essere affidati dai docenti soltanto al genitore/tutore o a persona maggiorenne da questi regolarmente delegata. Confidando in una fattiva collaborazione, porgo distinti saluti.

> IL DIRIGENTE SCOLASTICO Dott.ssa Paola Pizzeghello

## VIIC871005 - AFBE619 - EIREELARI - 0000008 - 07/09/2023 - a.s. 2023/24 - U GUIDA PER GENITORE/TUTORE

In questa guida mostreremo si possa inviare materiale (DELEGA, USCITA AUTONOMA, ...) al docente coordinatore di classe, tramite l'area tutore/studente di Nuvola.

1) Accedere con le credenziali del tutore/studente

2) Cliccare dal menù laterale sinistro →Materiale per docente

| •  | Nuvola                              |   |                                    |                                                  |
|----|-------------------------------------|---|------------------------------------|--------------------------------------------------|
| AR | ALUNNO 2 RIBICHINI<br>2020/2021 • F | ~ | Home                               |                                                  |
| *  | Home                                |   | Ultimi eventi                      |                                                  |
| Ŧ  | Voti                                |   | PROVA APP<br>26 gen, 16:50 - 17:50 | PROVA INVIO PIU' CLASSI<br>26 nov, 16:49 - 17:49 |
| 2  | Assenze                             |   |                                    |                                                  |
| 2  | Note                                |   |                                    |                                                  |
| =  | Argomenti di lezione                |   |                                    |                                                  |
| AB | Compiti                             |   |                                    |                                                  |
|    | Calendario                          |   | -                                  |                                                  |
|    | Eventi e documenti                  |   |                                    |                                                  |
| 4  | Materiale per docente               | - |                                    |                                                  |
| N  | Elaborato esame                     |   |                                    |                                                  |
| 2  | Colloqui                            |   |                                    |                                                  |

3) Da qui per inserire i moduli compilati firmati utilizzando il tasto blu "+ Aggiungi materiale".

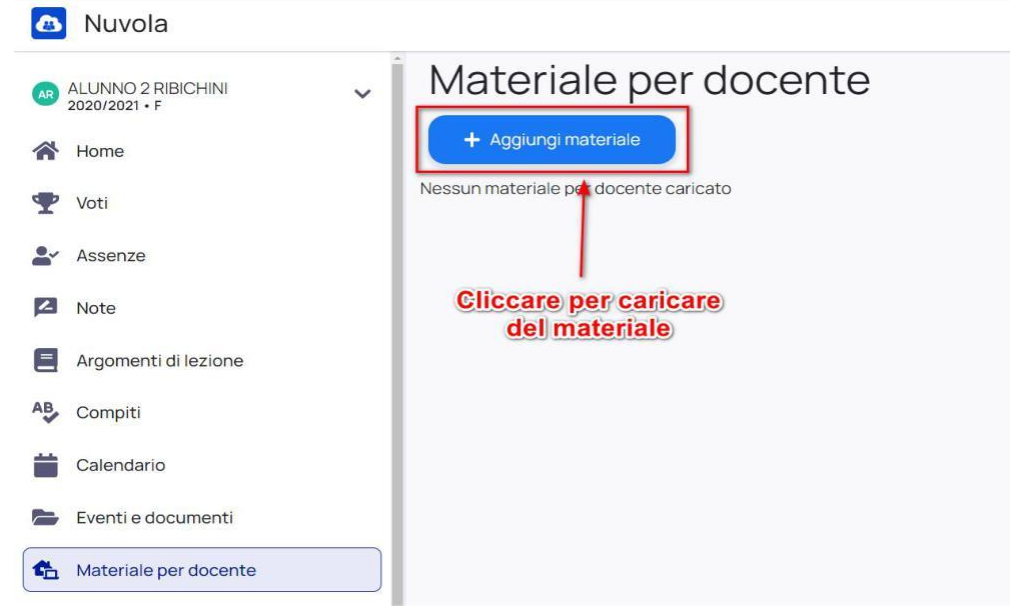

Nella schermata di creazione **compilare tutti i campi obbligatori** raffigurati da un asterisco e cliccare poi il pulsante Salva al termine

- Oggetto del materiale (delega, uscita autonoma,...)
- Materia per il quale si sta caricando il materiale (NON necessario in caso di delega )
- Docente per il quale si sta caricando il materiale (in caso di delega selezionare il docente

coordinatore)

- Allegati da caricare
- Eventuali note per il docente (campo non obbligatorio)

## VIIC871005 - AFDC619 - CIRCOLARI - 0000008 - 07/09/2023 - a.s. 2023/24 - U

| Nuovo materiale per do                                    | cente                                  |  |  |  |  |  |
|-----------------------------------------------------------|----------------------------------------|--|--|--|--|--|
|                                                           | d) Allegati                            |  |  |  |  |  |
| a) Oggetto*<br>Note                                       | Clicca o trascina un file per caricare |  |  |  |  |  |
| e)                                                        | <u>&gt;</u>                            |  |  |  |  |  |
| Seleziona                                                 | ~                                      |  |  |  |  |  |
| C) Docente*<br>Seleziona                                  | ~                                      |  |  |  |  |  |
| Salva                                                     |                                        |  |  |  |  |  |
| Cliccare salva al termine<br>della compilazione dei campi |                                        |  |  |  |  |  |

4) Quando il docente avrà visionato il materiale inviato, potrà anche inserire il **"Visto"** per indicare che è stato visionato.

Il docente potrà anche inserire delle **annotazioni** specifiche per il materiale caricato e rispondere autorizzando l'uscita autonoma.

Il **tutore/studente** potrà vedere quale materiale i il docente ha visto e le eventuali annotazioni inserite cliccando sopra al nome del materiale caricato.

| Materiale per docente                        |                                                                                                    |            |
|----------------------------------------------|----------------------------------------------------------------------------------------------------|------------|
| + Aggiungi materiale                         | © Indietro                                                                                                    |            |
| meno di un minuto fa<br>prova<br>LUCA        | DTOVA<br>LUCA (Password1?) RIBICHINI<br>Materia<br>ITALIANO<br>Note<br>prova nota                                                 |            |
| Eventuali annotazioni<br>scritte dal docente | Autore Data creazione Data modifica<br>LUCA RIBICHINI 29 luglio 2021 16:16 29 luglio 2021 16:25<br>Allegati PDF diplome MEDIE.pdf | 0 <u>*</u> |
|                                              | Revisione del docente<br>Annotazioni per il tutore<br>molto bravo                                                                 |            |